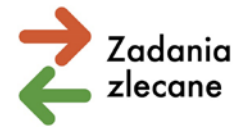

Załącznik nr 2 do komunikatu z dnia 19 kwietnia 2024 roku ze strony www.pfron.org.pl

## Karty oceny merytorycznej w Systemie iPFRON+

Karty dotyczące pierwszego i drugiego (po odwołaniu) etapu oceny merytorycznej udostępniane są w Systemie iPFRON+.

Z kartą merytoryczną zapoznasz się jeżeli masz założone konto w aplikacji i jesteś osobą przypisaną do Instytucji (organizacji pozarządowej, którą reprezentujesz).

Osoby, którym minął termin przypisania do Instytucji, nie mają dostępu do wniosków i spraw Instytucji, a tym samym do kart oceny Instytucji.

PFRON nie odpowiada za nadawanie i zarządzanie uprawnieniami użytkowników Instytucji. Administrator Instytucji odpowiedzialny jest za nadawanie, zmianę uprawnień w aplikacji iPFRON+ w ramach Twojej organizacji pozarządowej. Więcej informacji znajdziesz w samej aplikacji, w "Instrukcji nadawania dostępu do Instytucji", która dostępna jest z zakładce Dokumenty, w zakładce Wsparcie.

Dopiero gdy udostępnimy karty oceny merytorycznej, zobaczysz je w systemie iPFRON+ z dwóch poziomów:

## 1. Zakładka: Sprawy i wnioski

- a. Wybierz zakładkę: Sprawy.
- b. Wyszukaj sprawę, dla której chcesz zapoznać się z kartą oceny (w wyszukiwarce możesz wpisać numer wniosku lub numer sprawy lub wyszukać sprawę na tabeli).
- c. Przejdź do szczegółów sprawy (w kolumnie Podstawowa akcja wybierz szczegóły użyj ikony ołówka).
- d. Po przejściu do szczegółów sprawy wybierz na górnym menu zakładkę: Karty oceny.

Zrzut ekranu, który prezentuje miejsce zakładki:

| ≡ iPfron+                  |                                                                             | ۲       | <      | <i>bg</i> 1 | 240   |
|----------------------------|-----------------------------------------------------------------------------|---------|--------|-------------|-------|
| A STRONA GŁÓWNA            | ★ STRONA GLÓWNA / SPRAWY I WNIOSKI / SPRAWY / SPR/PW9/2024/7/1000335 / SZCZ | EGÓŁY S | PRAWY  |             |       |
| DODAJ NOWY WNIOSEK         | 1252.011                                                                    |         |        |             |       |
| 20 ZGŁOŚ POTRZEBĘ WSPARCIA | IPFRON+                                                                     |         |        |             |       |
| SPRAWY I WNIOSKI A         | Sprawa: SPR/PW9/2024/7/1000335                                              |         |        |             |       |
| SPRAWY                     | Wnioskodawca: EC3                                                           |         |        |             |       |
|                            | Umowa:<br>Termin złożenia rozliczenia końcowego:                            |         |        |             |       |
| PROFIL UŻYTKOWNIKA         | < Szczegóły sprawy Wnioski Pisma Karty oceny U                              | mowa i  | aneksy | Rozliczen   | ia Ws |
| KOMUNIKATOR PFRON          | Identyfikator                                                               |         | -      |             |       |
| KOMUNIKATOR ON             |                                                                             |         |        |             |       |

e. Załączone karty oceny do wniosku widoczne są w tabeli, aby pobrać kartę oceny:

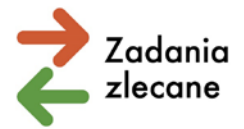

- W kolumnie dodatkowe akcje najpierw użyj przycisku "Potwierdź odebranie karty oceny".
- Następnie użyj przycisku "Pobierz kartę oceny" (przycisk ten jest nieaktywny do momentu potwierdzenia odebrania karty).
- Użycie przycisku "Pobierz kartę oceny" pobiera plik PDF karty na komputer (w miejsce wskazane w przeglądarce do zapisywania danych).

Zrzut ekranu, który prezentuje przyciski do pobrania karty oceny (pierwszego i drugiego etapu oceny):

| :          | ≡ iPfron                    | +     |                               |                              |                       |            |               | ષ્ટ            | $\diamond$   | бg       | 0            | KATARZYNA SAWICKA               | WYLOGUJ   |
|------------|-----------------------------|-------|-------------------------------|------------------------------|-----------------------|------------|---------------|----------------|--------------|----------|--------------|---------------------------------|-----------|
| A          | STRONA GŁÓWNA               |       | 🔒 STRONA G                    | EÓWNA / SPRAWY I W           | 'NIOSKI / SPRAWY /    | SPR/PW9/20 | 024/7/1000292 | 2 / KARTY OCE  | NY           |          |              |                                 |           |
|            | DODAJ NOWY WNIOSE           |       | iPFRON-                       | F                            |                       |            |               |                |              |          |              |                                 |           |
| <b>a</b> " | ZGŁOŚ POTRZEBĘ WSP          | ARCIA |                               |                              |                       |            |               |                |              |          |              |                                 |           |
|            | SPRAWY I WNIOSKI            | ^     | Sprawa: SPR/F<br>Wnioskodawca | PW9/2024/7/1000292<br>a: EC2 |                       |            |               |                |              |          |              |                                 |           |
|            | SPRAWY                      |       | Umowa:                        |                              |                       |            |               |                |              |          |              |                                 |           |
|            | WNIOSKI                     |       | Termin złoże                  | enia rozliczenia koń         | cowego:               | _          |               |                |              |          |              |                                 |           |
| θ          | PROFIL UŻYTKOWNIKA          |       | < Szcz                        | egóły sprawy                 | Wnioski F             | Pisma _    | Karty ocer    | umowa          | i aneksy     | Roz      | liczenia     | Wszystkie załączniki            | w >       |
|            | KOMUNIKATOR PFRON           |       | _                             |                              |                       |            |               |                |              |          |              |                                 |           |
|            | KOMUNIKATOR ON              | ~     | NUMER KARTY OCENY             | NUMER WNIOSKU                | DATA UDOSTĘPNIENIA 🔺  | ETAP OCENY | WYNIK OCENY   | КАКТА ШОДДСА • | DATA ODEBRAN | NA *     | UŻYTKOWNIK P | OTWIERDZAJĄCY ODBIÓR A DODATK   | OWE AKCJE |
| Ø          | TRWAJĄCE NABORY<br>WNIOSKÓW |       | 1000240                       | PW9/2024/7/100029            | 2 2024-03-01 10:13:01 | Pierwszy   | Pozytywna     | Tak            | 2024-03-01   | 11:13:43 | KAT          | Potwierdź odebranie karty oceny |           |
|            | INSTYTUCJE                  | ~     | 1000230                       | PW9/2024/7/1000293           | 2 2024-03-01 10:13:02 | Pierwszy   | Pozytywna     | Nie            | 2024-03-01   | 11:14:09 | KAT +        | Poblerz kartę oceny             |           |
| <u>*</u> ? | PROJEKTY                    | ~     |                               |                              |                       |            |               |                |              |          |              | 2                               |           |
| ė          | WSPARCIE                    | ~     |                               |                              |                       |            |               |                |              |          |              | 1.222                           | $\sim$    |

- 2. Powiadomienia systemowe (ikona dzwoneczka obok imienia i nazwiska w prawym górnym rogu aplikacji).
  - a. Osoby, które posiadają uprawnienia do Instytucji, otrzymają powiadomienie z informacją o załączeniu kart oceny wraz z hiperłączem do wniosku i kart oceny.
  - b. Tytuł powiadomienia brzmi: Informacja o opublikowaniu karty oceny dla wniosku.
  - c. Treść powiadomienia:
    - "Dzień dobry,

Informujemy, że opublikowano kartę oceny numer karty oceny do wniosku o numerze numer wniosku w sprawie numer sprawy.

Podgląd karty oceny możliwy jest po użyciu przycisku "Potwierdź odebranie karty oceny".

Poniżej link do listy kart oceny na sprawie:

LINK

Powiadomienie wygenerowane systemowo."

d. Po kliknięciu w link do karty oceny System automatycznie przekieruje na listę kart oceny, gdzie można potwierdzić odbiór karty i pobrać ją z Systemu.